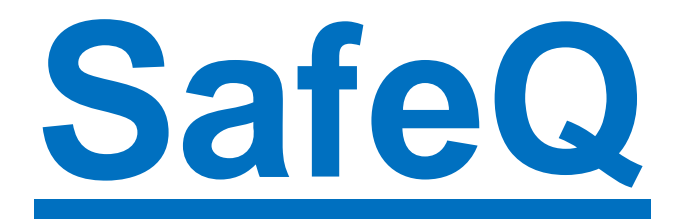

## samoobslužný systém pro tisk, kopírování a skenování

- Nabíjení ISIC pro samoobslužný tisk a kopírování v půjčovně lékařské literatury Knihovny LF - pondělí až čtvrtek 8 – 18 hod, pátek 8 – 15.30 hod.
- 2. Pro tisk i kopírování jsou k dispozici 3 stroje XEROX:

1 stroj pro barevný tisk a kopírování je umístěn v non-stop zóně na chodbě v přízemí ve staré budově Teoretických ústavů LF

2 stroje pro černobílý tisk najdete v půjčovně lékařské literatury a ve studovně Knihovny LF

 Každý uživatel má přístup ke svému účtu přes webové rozhraní na adrese: <u>http://safeq.upol.cz/</u>

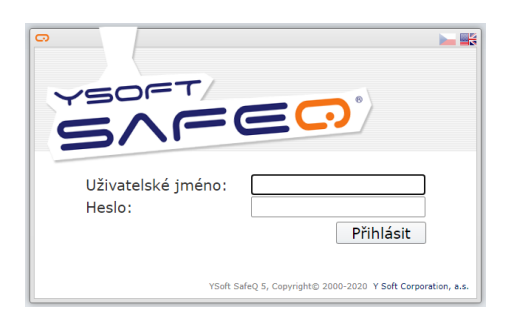

Pro přihlášení použijte stejné přihlašovací jméno a heslo jako do Portálu UP (lze změnit)

Zde je možné si kontrolovat stav uživatelského konta, historii úloh (pro tisk i kopírování).

Kromě toho lze tady administrovat tiskové úlohy (kontrolovat, mazat nebo znovu zařadit do tisku).

# <u>TISK</u>

Na počítači si zadejte tisk dokumentu, a to obvyklým způsobem (přímo ikonou "Tisk" nebo z Menu – Soubor, Tisk) – tiskárna SafeQ5.

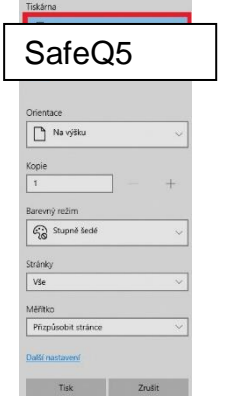

Pro barevný tisk je nutné vybrat v menu barevný režim.

Stejným způsobem můžete zadat i další dokumenty, které se zařadí do tiskové fronty.

Pokud jste si poslali barevný tisk, použijte k tisku barevnou tiskárnu (je v přízemí na chodbě staré budovy Teoretických ústavů LF).

Po vytištění úlohy dojde po 24 hodinách k jejímu automatickému vymazání z tiskového serveru.

**<u>TISK z USB flash disku</u> –** pouze ve formátech *pdf* a *jpg*. (Flash disk musí být naformátován v systému FAT32.)

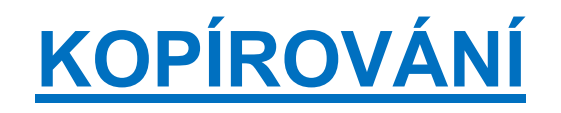

Nabitou kartu ISIC přiložte na snímač, kde se zobrazí nabídka služeb: zvolte ikonu "*Kopírování*" a případně dále vyberte z možností kopírovacích funkcí.

Pokud chcete barevné kopie - barevná tiskárna je v přízemí na chodbě staré budovy Teoretických ústavů LF.

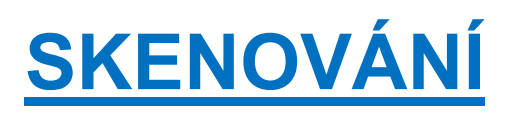

#### Na e-mail:

Po přihlášení (přiložením identifikační karty) vyberte ikonu "Email".

Zadejte svoji emailovou adresu, poté stiskněte "Enter".

Nastavte si požadovaný formát.

Skenování proveďte kliknutím na tlačítko "Odeslat".

Po ukončení se odhlaste – př. opětovným přiložením karty.

#### Na USB flash disk:

Po přihlášení (přiložením identifikační karty) vložte USB klíč do USB portu. (Flash disk musí být naformátován v systému FAT32).

Po načtení vyberte z nabídky "Snímání na flash disk".

Zvolte místo uložení a potvrďte stisknutím "OK".

Nastavte si požadovaný formát (velikost, barva, počet kopií...)

Skenování spustíte kliknutím na "Snímání".

Po ukončení se odhlaste – př. opětovným přiložením karty.

### UPOZORNĚNÍ: Po ukončení tisku, kopírování nebo skenování <u>je třeba se VŽDY odhlásit!</u>

Knihovna Lékařské fakulty, 2022